## Web 端如何失效(停用)用户账号(文档)

用户登录互海通 Web 端,在"系统设置-用户管理"界面(步骤 1),点击某个需要失效 或暂时停用的账号后面的"编辑"键(步骤 2),将账号状态选择"停用"则可失效或停用该账 号(步骤 3),一般用于人员休假等情况。

| ⑤ 互海科技 SCLAN LUNX TECH                                                                                                    | ① 互為科技 50%                                                |                                                                                                    | 工作台 (8517)      | 船舶AIS 资讯                                                         | 帮助         |                                                                                                    |                                                            |       |                     | ۲    | Connie |
|----------------------------------------------------------------------------------------------------|-----------------------------------------------------------|----------------------------------------------------------------------------------------------------|-----------------|------------------------------------------------------------------|------------|----------------------------------------------------------------------------------------------------|------------------------------------------------------------|-------|---------------------|------|--------|
| 育 维护保养 :                                                                                                    | 用户管理                                                      |                                                                                                    |                 |                                                                  |            |                                                                                                    |                                                            |       |                     |      |        |
| ₯ 维修管理                                                                                                    |                                                           |                                                                                                    |                 |                                                                  |            |                                                                                                    |                                                            |       |                     |      |        |
| 局 库存管理                                                                                                    | 组织架构 刷新 (管)                                               | · · 新增 · 机型删除 · 查录                                                                                                    | 日志查询 船舶权限       |                                                                  |            |                                                                                                    |                                                            | 姓名/手  | 14                  | ٩    | HE G   |
| 日 采购管理                                                                                                    | ▲ 上海互海信息科技有限公司<br>► ○ ○ ○ ○ ○ ○ ○ ○ ○ ○ ○ ○ ○ ○ ○ ○ ○ ○ ○ | □ 用户名 姓名/职务                                                                                                    | 联系信息            | 脂的                                                               |            | 船员分组                                                                                                    | 角色 ▼                                                       | 状态 -  | 操作                  |      |        |
| ■ 费用管理                                                                                                    | > 运营部(10人)                                                |                                                                                                    |                 |                                                                  |            |                                                                                                    | 采购主管,财务经理                                                  | 启用    | 编辑 删除               | 重置密码 |        |
| ● 航次管理                                                                                                    | <ul> <li>技术部(9人)</li> <li>产品部(6人)</li> </ul>              |                                                                                                    |                 |                                                                  | 号,互海3号,互海  | 互海2号组                                                                                                    | 采购员,机务主管,                                                  | 启用    | 编辑 删除               | 重重密码 |        |
| 曲 船舶报告                                                                                                    | > ■ 销售部 (3人)                                              |                                                                                                    |                 |                                                                  |            |                                                                                                    | 超级管理员,机务部                                                  | 启用    | 编辑 删除               | 重重密码 |        |
| ⊘ 船舶检查                                                                                                    | <ul> <li>□ 印物伯奧大各戶服务 (4人)</li> <li>□ 轮机部 (2人)</li> </ul>  |                                                                                                    |                 | 互油一                                                              | 号,互海7号,互海  |                                                                                                    | 超级管理员,机务部                                                  | 启用    | sin ( mit           | 重重密码 |        |
| D 体系管理                                                                                                    | > 甲板部 (2人) ⇒ 未分配 (14人)                                    |                                                                                                    |                 | 互海一                                                              | 号,李青云测试船   |                                                                                                    | 船长                                                         | 启用    | 5 8   <u>11</u> 114 | 重置密码 |        |
| \$P 海务管理                                                                                                    | 5                                                         |                                                                                                    |                 |                                                                  |            |                                                                                                    | 采购主管,admin                                                 | 启用    |                     | 重重密码 |        |
| ▲ 船舶事件                                                                                                    |                                                           |                                                                                                    | -               | :an 互语一                                                          | 号,互海100,互海 | 互海2号组,国际部2、<br>组,内贸船员组1 2、                                                                                                    | 点击目标                                                       | 用户右侧  | 则"绗                 | 嗣捐"  |        |
|                                                                                                    | 1 依次占主进                                                   |                                                                                                    | £               | 互適一                                                              | 号,测试权限,测试  | 互海2号组、国际船员<br>组,内贸船员组1,测试<br>组20201112,互海7号,1<br>112233                                                                                                    | hox测试专用                                                    | 启用    | 編組(删除               | 重重密码 |        |
| 用户管理                                                                                                    |                                                           |                                                                                                    |                 | - 6.百                                                            | 号,测试专用号    | 互海2号组,国际船员<br>组,测试组20201112                                                                                                    | hox则试专用,多用                                                 | 启用    |                     | 重置密码 |        |
| 角色管理                                                                                                    |                                                           |                                                                                                    |                 |                                                                  |            |                                                                                                    |                                                            |       |                     |      |        |
| 流程建义                                                                                                    |                                                           |                                                                                                    |                 |                                                                  |            |                                                                                                    | 共48条 < 1                                                   | 2 3 4 | 5                   | > 跳至 | 页      |
|                                                                                                    |                                                           |                                                                                                    |                 | 修改用户                                                             |            |                                                                                                    |                                                            |       |                     |      | 8      |
| 登录账号*<br>15949093910                                                                                                    |                                                           | 手机号码<br>15949093910                                                                                                    |                 | 姓名*                                                              | 姓名* 杨芬芬    |                                                                                                    |                                                            |       |                     |      |        |
| 出生年月                                                                                                    |                                                           | 性别                                                                                                    |                 | AS WA                                                            | 邮箱         |                                                                                                    |                                                            |       |                     |      |        |
|                                                                                                    |                                                           | 文 <b>Y</b>                                                                                                    |                 | *                                                                |            |                                                                                                    |                                                            |       |                     |      |        |
| CNA                                                                                                    |                                                           | 职务                                                                                                    |                 | 用户工号                                                             | 用户工号       |                                                                                                    |                                                            |       |                     |      |        |
| 周天期亦(御今北小北安治)                                                                                                    |                                                           | 账白银茶*                                                                                                    |                 |                                                                  |            |                                                                                                    |                                                            |       |                     |      |        |
| 0                                                                                                    | 1                                                         | ◎ 肩 (病 3、将                                                                                                    | "账号状态           | 系"选择为                                                            | "停用"       |                                                                                                    |                                                            |       |                     |      |        |
| 角色         延復世譜局(所有公司)           Connellight         Connellight           愛 刻先後運         創始(後期) copy           愛 創先風琴         創始(後期) copy           単 紛乱時(前後)         単始間秋(期注朝)           愛 漆焼星         秘告           季 古島奈用         「投波湾原動運           自管範(0)         代智範(0) | )                                                         | 1           1           1           1           1           1           1           1           1           1           1           1           1           1           1           1           1           1           1           1           1           1           1           1           1           1           1           1           1           1           1           1           1           1           1           1           1           1           1           1           1           1           1           1           1           1           1           1           1           1           1           1           1           1 | 8<br>)<br>現測成年色 |                                                                  |            | <ul> <li>✓ admin</li> <li>♥ 安山部 (甲板部)     <li>● 開試1     <li>♥ 船长</li> <li>◆ 人副</li> <li>♥ 人副</li> <li>♥ 日赤水地測式</li> <li>♥ 骨光化環</li> <li>♥ 行政主管</li> </li></li></ul> |                                                            |       |                     |      |        |
| 船船名称搜索                                                                                                    | 所有船舶                                                      | _                                                                                                    |                 | _                                                                |            |                                                                                                    | -                                                          |       |                     |      |        |
| <ul> <li>□ 互海一号</li> <li>□ 測试船舶202011</li> <li>□ 測试毎用号</li> </ul>                                                                                                    |                                                           | <ul> <li>□ 享有云測试船舶</li> <li>□ 測试船舶202012</li> <li>□ 沃江七号</li> </ul>                                                                                                    |                 | <ul> <li>☐ Connie测试船</li> <li>□ 测试权限</li> <li>□ 海互151</li> </ul> |            |                                                                                                    | <ul> <li>□ cww号</li> <li>□ 刻法咸</li> <li>□ 互海100</li> </ul> |       |                     |      |        |
|                                                                                                    |                                                           |                                                                                                    |                 |                                                                  |            |                                                                                                    |                                                            |       |                     | 提交   | 取消     |